| ETTORI Bastien | BTS SIO 2 <sup>ème</sup> année |
|----------------|--------------------------------|
| 22 Mai 2017    | Année scolaire : 2016/2017     |
| Option : SISR  | Version 2                      |

## **SERVEUR PROXY SQUID DEBIAN**

## **SOMMAIRE** :

| I)    | Objectif2                                        |
|-------|--------------------------------------------------|
| II)   | Prérequis2                                       |
| III)  | Définition2                                      |
| IV)   | Installation du service « squid3 »2              |
| V)    | Configuration de base du serveur Proxy3-5        |
| VI)   | Contrôles d'accès5-9                             |
|       | a) Autorisation d'accès au réseau local7-8       |
|       | b) Accès horaire8-9                              |
| VII)  | Authentification des utilisateurs9-11            |
| VIII) | Installation et configuration de SquidGuard11-14 |
| IX)   | Analyseur de log Lightsquid14-17                 |
| X)    | Configuration d'un navigateur via un script17-18 |
| XI)   | Conclusion 18                                    |

| ETTORI Bastien | BTS SIO 2 <sup>ème</sup> année |
|----------------|--------------------------------|
| 22 Mai 2017    | Année scolaire : 2016/2017     |
| Option : SISR  | Version 2                      |

## I) <u>Objectif</u>

Dans cette procédure, nous allons montrer comment installer et configurer un serveur **Proxy SQUID** sous Debian.

## II) <u>Prérequis</u>

Pour réaliser cette procédure, nous avons besoin des éléments suivants :

| OS            | OS Distribution |     | C/S |  |
|---------------|-----------------|-----|-----|--|
| Debian Jessie | Linux           | 8.5 | S   |  |

| Nom du serveur SQUID | Adresse IP du serveur Proxy<br>SQUID | Adresse IP du poste client |  |
|----------------------|--------------------------------------|----------------------------|--|
| SQUID                | 192.168.1.132                        | 192.168.1.74               |  |

## III) <u>Définition</u>

Un serveur **Proxy** est un composant logiciel informatique qui permet de surveiller les échanges entre 2 hôtes ainsi que de mettre en cache et filtrer des données.

### IV) Installation du service « squid3 »

- Tout d'abord, nous mettons à jour les paquets :

```
root@SQUID:~# apt-get update
```

- Nous installons le service « squid3 » :

```
root@SQUID:~# apt-get install squid3_
```

 Pour vérifier le port d'écoute par défaut de SQUID, nous nous nous rendons dans le fichier de configuration « /etc/squid3/squid.conf » (ici, le port est 3128) :

```
# Squid normally listens to port 3128
http_port 3128
```

- Pour vérifier que l'utilisateur « **proxy** » appartient au groupe « **proxy** » créé, nous tapons les commandes suivantes et constatons que c'est le cas :

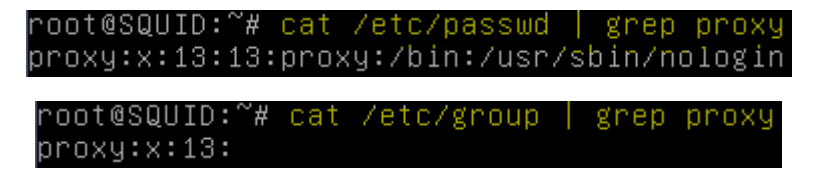

| ETTORI Bastien | BTS SIO 2 <sup>ème</sup> année |
|----------------|--------------------------------|
| 22 Mai 2017    | Année scolaire : 2016/2017     |
| Option : SISR  | Version 2                      |

## V) <u>Configuration de base du serveur Proxy</u>

 Nous ouvrons un navigateur et paramétrons le Proxy dans les paramètres avancés d'Internet. Pour ce faire, nous allons dans « Options Internet », « Paramètres réseau », cochons la case « Configuration manuelle du proxy », saisissons l'adresse IP du serveur et son port et cochons la case « Utiliser ce serveur proxy pour tous les protocoles » :

| Paramètres de connexio                 | n                                                        |                            |  |  |  |  |  |  |  |
|----------------------------------------|----------------------------------------------------------|----------------------------|--|--|--|--|--|--|--|
| Configuration du se                    | rveur proxy pour accéder à Internet                      |                            |  |  |  |  |  |  |  |
| Détection autor                        | natique des paramètres de proxy pour ce réseau           |                            |  |  |  |  |  |  |  |
| <ul> <li>Utiliser les parar</li> </ul> | nètres provy du système                                  |                            |  |  |  |  |  |  |  |
| Configuration manuelle du proxy :      |                                                          |                            |  |  |  |  |  |  |  |
| Proxy <u>H</u> TTP :                   | 192.168.1.132                                            | <u>P</u> ort : <u>3128</u> |  |  |  |  |  |  |  |
|                                        | Utiliser ce serveur proxy pour tous les protocoles       |                            |  |  |  |  |  |  |  |
| Proxy <u>S</u> SL :                    | 192.168.1.132                                            | P <u>o</u> rt : 3128 ×     |  |  |  |  |  |  |  |
| Proxy <u>F</u> TP :                    | 192.168.1.132                                            | Po <u>r</u> t : 3128 🛓     |  |  |  |  |  |  |  |
| Hôte SO <u>C</u> KS :                  | 192.168.1.132                                            | Por <u>t</u> : 3128 ×      |  |  |  |  |  |  |  |
|                                        | SOCKS v4                                                 |                            |  |  |  |  |  |  |  |
| Pas de pro <u>x</u> y po               | our:                                                     |                            |  |  |  |  |  |  |  |
| localhost, 127.0                       | ).0.1                                                    |                            |  |  |  |  |  |  |  |
|                                        |                                                          |                            |  |  |  |  |  |  |  |
| Exemples : .mo:                        | zilla.org, .asso.fr, 192.168.1.0/24                      |                            |  |  |  |  |  |  |  |
| Adresse de conf                        | iguration automatique du proxy :                         |                            |  |  |  |  |  |  |  |
|                                        |                                                          | Actualis <u>e</u> r        |  |  |  |  |  |  |  |
| _                                      |                                                          |                            |  |  |  |  |  |  |  |
| Ne pas me dema                         | nder de m'authentifier si le mot de passe est enregistré |                            |  |  |  |  |  |  |  |
|                                        |                                                          |                            |  |  |  |  |  |  |  |
|                                        | OK Annule                                                | r A <u>i</u> de            |  |  |  |  |  |  |  |
| Maintenant, nou                        | s constatons que nous ne pouvons plus navigue            | er sur Internet :          |  |  |  |  |  |  |  |
|                                        | (C)                                                      |                            |  |  |  |  |  |  |  |
|                                        |                                                          |                            |  |  |  |  |  |  |  |

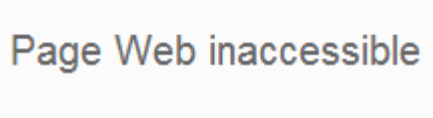

Plus

| ETTORI Bastien | BTS SIO 2 <sup>ème</sup> année |
|----------------|--------------------------------|
| 22 Mai 2017    | Année scolaire : 2016/2017     |
| Option : SISR  | Version 2                      |

 Nous consultons le fichier de log « /var/log/squid3/access.log » et remarquons que l'accès à Internet est interdit :

| GNU nano 2.2.6 |   | Fichier : /ˈ | var/log/squid3/a | acces | s.log   |               |
|----------------|---|--------------|------------------|-------|---------|---------------|
|                |   |              |                  |       |         |               |
| 1473664043.485 | 0 | 192.168.1.74 | TCP_DENIED/403   | 3610  | CONNECT | www.google.fr |
| 1473664043.488 | 0 | 192.168.1.74 | TCP_DENIED/403   | 3610  | CONNECT | www.google.fr |
| 1473664043.488 | 0 | 192.168.1.74 | TCP_DENIED/403   | 3610  | CONNECT | www.google.fr |
| 1473664043.488 | 0 | 192.168.1.74 | TCP_DENIED/403   | 3610  | CONNECT | www.google.fr |

 Nous créons une copie du fichier de configuration de SQUID avant de le modifier pour s'assurer du bon fonctionnement du Proxy pour la suite en cas d'erreurs :

root@SQUID:/etc/squid3# cp squid.conf squid.conf.back root@SQUID:/etc/squid3# \_

- Ensuite, nous enlevons toutes les lignes de commentaires du fichier :

root@SQUID:/etc/squid3# cat squid.conf.back | grep –v ^# | grep –v ^\$ > squid.co nf root@SQUID:/etc/squid3# \_

- Le premier « -v » permet d'enlever les lignes de commentaire.
- Le second « -v » permet d'enlever les lignes vides.
- Cette partie de la commande « > squid.conf » permet de sauvegarder le résultat dans le fichier de configuration de SQUID.
- Nous ajoutons ces 4 lignes à la fin du fichier qui permettent à l'utilisateur « proxy » de lancer des requêtes sur le serveur, créer un emplacement de stockage et régler les niveaux :

| cache_effective_user proxy      |     |    |     |
|---------------------------------|-----|----|-----|
| cache_effective_group proxy     |     |    |     |
| cache_mem 16 Mb                 |     |    |     |
| cache_dir ufs /var/spool/squid3 | 120 | 16 | 128 |

 Si nous consultons à nouveau le fichier de logs de SQUID, nous constatons que nous avons toujours la même erreur :

| GNU nano 2.2.6 |   | Eichier : /  | var/log/squid3/; | access | .log    |               |
|----------------|---|--------------|------------------|--------|---------|---------------|
|                |   |              |                  |        | 0       |               |
| 1473665186.795 | 0 | 192.168.1.74 | TCP_DENIED/403   | 3610   | CONNECT | www.google.fr |
| 1473665186.796 | 0 | 192.168.1.74 | TCP_DENIED/403   | 3610   | CONNECT | www.google.fr |

- Pour vérifier que le port du **Proxy** est bien en écoute, nous pouvons saisir les commandes suivantes et constatons que c'est le cas :

| root@SQl | JID:∼# | lsof  | -i:3128 | }    |        |          |      |        |          |
|----------|--------|-------|---------|------|--------|----------|------|--------|----------|
| COMMAND  | PID    | USER  | FD      | TYPE | DEVICE | SIZE/OFF | NODE | NAME   |          |
| squid3   | 1467   | proxy | 11u     | IPv6 | 13209  | OtO      | TCP  | *:3128 | (LISTEN) |
| root@SQl | JID:∼# |       |         |      |        |          |      |        |          |

| ETTORI Bastien | BTS SIO 2 <sup>ème</sup> année |
|----------------|--------------------------------|
| 22 Mai 2017    | Année scolaire : 2016/2017     |
| Option : SISR  | Version 2                      |

| root@SQUID  | : # nets | sta | at −ltp            |                  |        |
|-------------|----------|-----|--------------------|------------------|--------|
| Connexions  | Interne  | et  | actives (seulement | serveurs)        |        |
| Proto Recv∙ | -Q Send- | -Q  | Adresse locale     | Adresse distante | Etat   |
| PID/Program | m name   |     |                    |                  |        |
| tcp         | 0        | 0   | *:ssh              | *:*              | LISTEN |
| 468/sshd    |          |     |                    |                  |        |
| tcp         | 0        | 0   | localhost:smtp     | *:*              | LISTEN |
| 734/exim4   |          |     |                    |                  |        |
| tcp         | 0        | 0   | *:36260            | *:*              | LISTEN |
| 453/rpc.st  | atd      |     |                    |                  |        |
| tcp         | 0        | 0   | *:sunrpc           | *:*              | LISTEN |
| 444/rpcbin  | d        |     |                    |                  |        |
| tcp6        | 0        | 0   | [::]:ssh           | [::]:*           | LISTEN |
| 468/sshd    |          |     |                    |                  |        |
| tcp6        | 0        | 0   | [::]:3128          | [::]:*           | LISTEN |
| 1467/(soui) | d-1)     |     |                    |                  |        |

## VI) <u>Contrôles d'accès</u>

- Nous allons utiliser les **ACL** qui permettent de contrôler les permissions afin de vérifier que le noyau du serveur supporte les **ACL** (« y » =yes) :

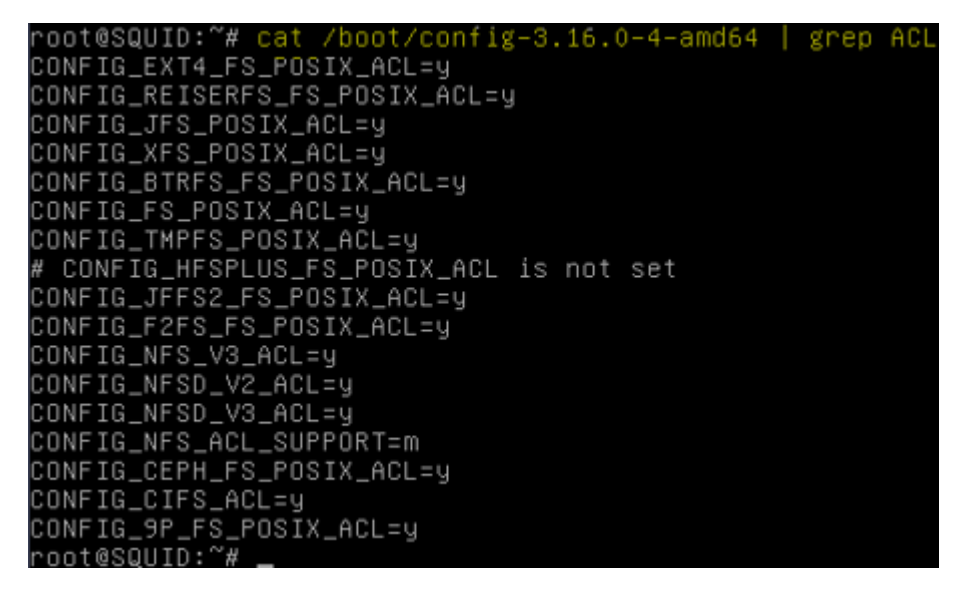

| ETTORI Bastien | BTS SIO 2 <sup>ème</sup> année |
|----------------|--------------------------------|
| 22 Mai 2017    | Année scolaire : 2016/2017     |
| Option : SISR  | Version 2                      |

- Nous vérifions la disponibilité des commandes avec les commandes (en jaune) avec leur description :

| root@SQUID: # setfaci _n |                                                                                       |
|--------------------------|---------------------------------------------------------------------------------------|
| setfacl 2.2.52 –– défini | r les listes de contrôle d'accès des fichiers (ACL)                                   |
| Utilisation : setfacl [– | bkndRLP] { -m -M -x -X } file                                                         |
| −m, −−modify=acl         | modifier l'ACL(s) actuel de fichier(s)                                                |
| –M, ––modify–file=fich   | ier lire l'entrée ACL à modifier du fichier                                           |
| −x, −−remove=acl         | supprimer les entrées de l'ACL des fichier                                            |
| -Xremove-file=fich       | ier lire les entrées ACL à supprimer du fichier                                       |
| -bremove-all             | supprimer toutes les entrées ACL étendues                                             |
| -kremove-default         | supprimer l'ACL par défaut                                                            |
| set=acl                  | set the ACL of file(s) replacing the current ACL                                      |
| set-file=file            | read ACL entries to set from file                                                     |
| mask                     | do recalculate the effective rights mask                                              |
| -nno-mask                | ne nas recalculer les masques de droits en vigueur                                    |
| -ddefault                | les onérations s'annliquent à l'ACL nar défaut                                        |
| _Rrecursive              | narcourir récursivement les sous-rénertoires                                          |
| -K,Tecursive             | suivre les liens sumholiques                                                          |
| -L,IOgical               | po pae cujupo los lieps cumboliques                                                   |
| -r,physical              | ne pas suivre ies liens symboliques<br>poetaupop loc ACL (ipuopeo do « dotfael – P ») |
|                          | mede teet (lee ACL ne cent nee medifiée)                                              |
| lest                     | mode (est (les Act ne sont pas modifies)                                              |
| -v,version               | print version and exit                                                                |
| -n,neip                  | this help text                                                                        |
| root@SQUID:"# _          |                                                                                       |
| root@SOUID.°~# ⊄etfacl . | h                                                                                     |
| rotteol 2 2 52 - obto    | ain los listos de contrôle d'accòs du fishion                                         |
| gettati 2.2.52 obten     | [ appEaD(Dtrodub) fichion                                                             |
| utilisation : getfaci    | [-aceeskletphuvh] fichier                                                             |
| -a,access                | display the file access control list only                                             |

| −a, −−access         | display the file access control list only    |
|----------------------|----------------------------------------------|
| −d, −−default        | display the default access control list only |
| −c, ––omit–header    | do not display the comment header            |
| -e,all-effective     | print all effective rights                   |
| -E,no-effective      | print no effective rights                    |
| −s, −−skip−base      | skip files that only have the base entries   |
| -R,recursive         | recurse into subdirectories                  |
| -L,logical           | logical walk, follow symbolic links          |
| –P, ––physical       | physical walk, do not follow symbolic links  |
| −t, –−tabular        | use tabular output format                    |
| -n,numeric           | print numeric user/group identifiers         |
| −p, −−absolute−names | don't strip leading '/' in pathnames         |
| -v,version           | print version and exit                       |
| −h, −−help           | this help text                               |
| nootásouro.~~        |                                              |

| ETTORI Bastien | BTS SIO 2 <sup>ème</sup> année |
|----------------|--------------------------------|
| 22 Mai 2017    | Année scolaire : 2016/2017     |
| Option : SISR  | Version 2                      |

a) Autorisation d'accès au réseau local

- Nous éditons à nouveau le fichier de configuration et ajoutons les 2 lignes (en jaune) pour l'autorisation d'accès et de test à l'utilisateur du **Proxy** sur le réseau local :

- Nous redémarrons le service « squid3 » pour prendre en compte les modifications :

root@SQUID:~# systemctl restart squid3.service root@SQUID:~# \_

 Nous testons à nouveau la navigation d'Internet sur un site (par exemple : « https://fr.yahoo.com/ ») et constatons que l'accès est disponible :

| (←) ⊘ [] | https://fr | .yahoo.com/ |       |         | ,P + 1 | 🖴 🖒 <i>(</i> Ya | ahoo      | ×     |
|----------|------------|-------------|-------|---------|--------|-----------------|-----------|-------|
| Accueil  | Mail       | Actualités  | Sport | Finance | Style  | People          | Cinéma    | Météo |
| YAHO     | 00!        |             |       |         |        |                 | Recherche | e Web |

| ETTORI Bastien | BTS SIO 2 <sup>ème</sup> année |
|----------------|--------------------------------|
| 22 Mai 2017    | Année scolaire : 2016/2017     |
| Option : SISR  | Version 2                      |

 Nous consultons à nouveau les logs et constatons que « TCP\_DENIED » a été modifié par « TCP\_MISS » :

| root@SQUID:"# tall /var/log/squid3/ | access.log/  |               |                     |
|-------------------------------------|--------------|---------------|---------------------|
| 1473666947.431 265 192.168.1.74     | TCP_MISS/200 | 4996 CONNECT  | ir2.beap.gemini.yah |
| oo.com:443 - HIER_DIRECT/188.125.66 | 5.82 -       |               |                     |
| 1473666947.701 6264 192.168.1.74    | TCP_MISS/200 | 599288 CONNEC | CT s.yimg.com:443 – |
| HIER_DIRECT/66.196.65.111 -         |              |               |                     |
| 1473666947.956 259 192.168.1.74     | TCP_MISS/200 | 7042 CONNECT  | beap-bc.yahoo.com:4 |
| 43 - HIER_DIRECT/66.196.66.212 -    |              |               |                     |
| 1473666948.622 921 192.168.1.74     | TCP_MISS/200 | 7042 CONNECT  | beap-bc.yahoo.com:4 |
| 43 - HIER_DIRECT/66.196.66.212 -    |              |               |                     |
| 1473666948.692 1602 192.168.1.74    | TCP_MISS/200 | 6406 CONNECT  | geo.query.yahoo.com |
| :443 - HIER_DIRECT/98.138.243.53 -  |              |               |                     |
| 1473666948.693 736 192.168.1.74     | TCP_MISS/200 | 701 CONNECT p | agead2.googlesyndic |
| ation.com:443 – HIER_DIRECT/216.58. | .198.226 -   |               |                     |
| 1473666950.685 5518 192.168.1.74    | TCP_MISS/200 | 3786 CONNECT  | ssp.adriver.ru:443  |
| - HIER_DIRECT/195.209.111.7 -       |              |               |                     |
| 1473666953.884 10477 192.168.1.74   | TCP_MISS/200 | 3065 CONNECT  | secure-ams.adnxs.co |
| m:443 - HIER_DIRECT/37.252.163.218  |              |               |                     |
| 1473666953.895 10488 192.168.1.74   | TCP_MISS/200 | 3065 CONNECT  | secure-ams.adnxs.co |
| m:443 - HIER_DIRECT/37.252.163.218  |              |               |                     |
| 1473666953.915 10509 192.168.1.74   | TCP_MISS/200 | 3065 CONNECT  | secure-ams.adnxs.co |
| m:443 - HIER_DIRECT/37.252.163.218  |              |               |                     |
| root@SQUID:~# _                     |              |               |                     |

## b) Accès horaire

- Pour restreindre les horaires d'accès aux clients, nous devons ajouter dans le fichier de configuration, l'adresse IP du (ou des) client(s), la plage horaire et la permission d'accès (soient les lignes en jaune) :

| GNU nano 2.2.6            | Fichier :  | : /etc/squid3/squid.conf |
|---------------------------|------------|--------------------------|
|                           |            |                          |
| acl allowed_hosts src 192 | 2.168.1.74 | 1                        |
| acl lan time 11:15–12:00  |            |                          |
| #acl lan src 192.168.1.0/ | ′24        |                          |
| acl SSL_ports port 443    |            |                          |
| acl Safe_ports port 80    | #          | http                     |
| acl Safe_ports port 21    | #          | ftp                      |
| acl Safe_ports port 443   | #          | https                    |
| acl Safe_ports port 70    | #          | gopher                   |
| acl Safe_ports port 210   | #          | wais                     |
| acl Safe_ports port 1025- | -65535 #   | unregistered ports       |
| acl Safe_ports port 280   | #          | http-mgmt                |
| acl Safe_ports port 488   | #          | gss-http                 |
| acl Safe_ports port 591   | #          | filemaker                |
| acl Safe_ports port 777   | #          | multiling http           |
| acl CONNECT method CONNEC | СТ         |                          |
| http_access allow lan     |            |                          |
| http_access allow allowed | l_hosts la | an                       |
| http_access deny !Safe_po | orts       |                          |

- Nous redémarrons le service « squid3 » pour prendre en compte les modifications :

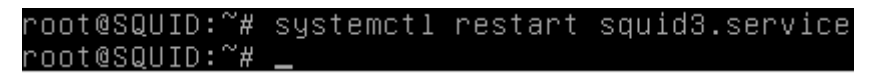

| ETTORI Bastien | BTS SIO 2 <sup>ème</sup> année |
|----------------|--------------------------------|
| 22 Mai 2017    | Année scolaire : 2016/2017     |
| Option : SISR  | Version 2                      |

 Selon la plage horaire définie (« acl lan time » dans le fichier de configuration « /etc/squid3/squid.conf »), si l'accès n'est pas dans la plage horaire, l'utilisateur ne peut pas naviguer sur Internet :

| ← → C [] https://fr.yahoo.co | m                         |
|------------------------------|---------------------------|
|                              | 면<br>Page Web inaccessibl |
|                              | Plus                      |

- Sinon, il peut naviguer :

| Yahoo                                             |        | × 🔼                           | _     |         | -     |        |           |       |
|---------------------------------------------------|--------|-------------------------------|-------|---------|-------|--------|-----------|-------|
| $\  \   \leftarrow \  \   \rightarrow \  \   G_i$ | 🔒 http | s://f <mark>r.yahoo.</mark> c | om    |         |       |        |           |       |
| Accueil                                           | Mail   | Actualités                    | Sport | Finance | Style | People | Cinéma    | Météo |
| YAHO                                              | 00!    |                               |       |         |       |        | Recherche | Web   |

## VII) <u>Authentification des utilisateurs</u>

- Nous allons créer 2 utilisateurs dans le fichier « /etc/squid3/squidusers » :

root@SQUID:/etc/squid3# touch squidusers root@SQUID:/etc/squid3# \_

- Si le paquet « **htpasswd** » n'est pas installé sur le serveur, nous devons installer le paquet « **apache2-utils** » pour pouvoir ainsi attribuer un mot de passe aux utilisateurs :

#### root@SQUID:/etc/squid3# apt-get install apache2-utils

- Nous créons 2 utilisateurs et leur ajoutons un mot de passe chacun :

| Utilisateurs | Mots de passe |
|--------------|---------------|
| « tintin »   | « reporter »  |
| « milou »    | « chien »     |

| ETTORI Bastien | BTS SIO 2 <sup>ème</sup> année |
|----------------|--------------------------------|
| 22 Mai 2017    | Année scolaire : 2016/2017     |
| Option : SISR  | Version 2                      |

root@SQUID:/etc/squid3# <mark>htpasswd –b squidusers tintin reporter</mark> Adding password for user tintin root@SQUID:/etc/squid3# <mark>htpasswd –b squidusers milou chien</mark> Adding password for user milou root@SQUID:/etc/squid3# \_\_

Pour visualiser les mots de passe cryptés des utilisateurs, nous allons dans le fichier « squidusers » :

```
root@SQUID:~# nano /etc/squid3/squidusers
```

GNU nano 2.2.6 Fichier : /etc/squid3/squidusers tintin:\$apr1\$JPDkM4Rf\$hNvirJ8KMbTWFq7tnqaal0 milou:\$apr1\$GRSd8uJ9\$eFA6rpGgdh0wnBS.VEgwZ/

- Nous éditons à nouveau le fichier de configuration et ajoutons les lignes suivantes au tout début du fichier :

```
GNU nano 2.2.6 Fichier : squid.conf Modifié
auth_param basic program /usr/lib/squid3/basic_ncsa_auth /etc/squid3/squidusers
auth_param basic children 5
auth_param basic realm Squid proxy 2A
authenticate_ttl 1 hour
authenticate_ip_ttl 60 seconds
```

- Et, nous ajoutons ces 2 lignes supplémentaires (la première avant « acl lan » et la seconde avant tous les « http\_access ») :
  - La ligne « acl utilisateurs proxy\_auth REQUIRED » signifie qu'une authentification pour le (ou les) utilisateur(s) est demandée.

```
acl utilisateurs proxy_auth REQUIRED
acl lan src 192.168.1.0/24
acl SSL_ports port 443
```

• La ligne « http\_access allow utilisateurs » permet l'autorisation d'accès via la connexion et aux sites.

acl CONNECT method CONNECT http\_access allow utilisateurs http\_access allow lan

Nous modifions les droits sur le fichier « basic\_ncsa\_auth » :

| root@SQUID:~# | chown | proxy:shadow /usr/lib/squid3/basic_ncsa_auth |
|---------------|-------|----------------------------------------------|
| root@SQUID:~# | chmod | 2750 /usr/lib/squid3/basic_ncsa_auth         |
| root@SQUID:~# | _     |                                              |

La commande « **chmod 2750** », le numéro « **2** » représente le bit **SUID** et le nombre « **750** » concerne tous les droits pour le propriétaire, pas de lecture pour le groupe « **proxy** » et aucun droit pour le public.

| ETTORI Bastien | BTS SIO 2 <sup>ème</sup> année |
|----------------|--------------------------------|
| 22 Mai 2017    | Année scolaire : 2016/2017     |
| Option : SISR  | Version 2                      |

 Nous vérifions les droits de ce fichier pour remarquer le droit « s » pour SUID permettant le transfert de droits aux utilisateurs :

root@SQUID:~# ls –l /usr/lib/squid3/basic\_ncsa\_auth -rwxr-s--- 1 proxy shadow 22496 juil. 21 14:20 /usr/lib/squid3/basic\_ncsa\_auth root@SQUID:~# \_

- Nous redémarrons le service « squid3 » pour prendre en compte les modifications :

root@SQUID:~# systemctl restart squid3.service root@SQUID:~# \_

- Maintenant, nous testons l'authentification avec un des 2 utilisateurs (Ici, « tintin ») :

| Authentification re | equise 🔤                                                                                                    |
|---------------------|----------------------------------------------------------------------------------------------------|
| ?                   | Le proxy moz-proxy://192.168.1.132:3128 demande un nom d'utilisateur et un mot de passe. Le site indique : « Squid proxy 2A » |
| Utilisateur :       | tintin                                                                                                    |
| Mot de passe :      | ••••••                                                                                                    |
|                     | OK Annuler                                                                                                    |

### VIII) Installation et configuration de SquidGuard

- Avant d'utiliser le service « squidguard », nous installons d'abord « apache2 » :

root@SQUID:~# apt-get install apache2 squidguard\_

- Nous vérifions l'accès au serveur Web « apache2 » :

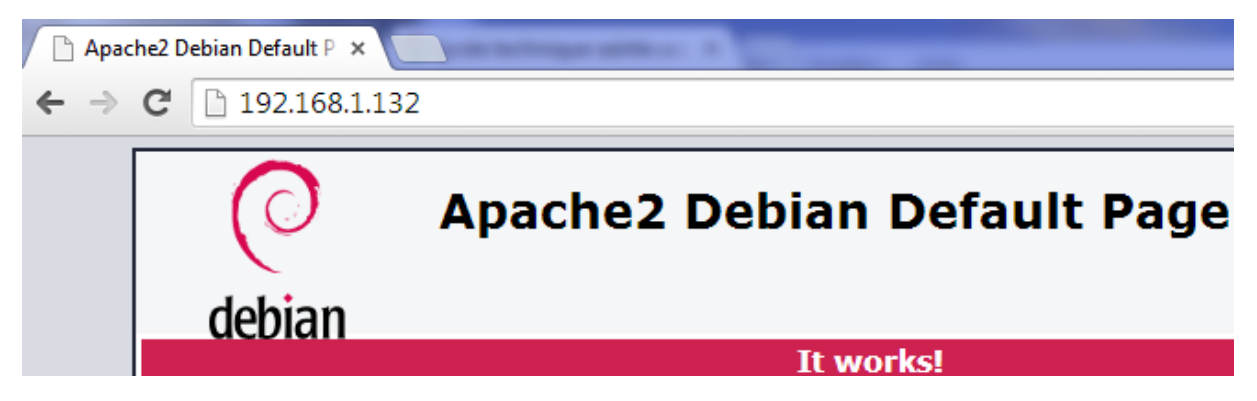

 Maintenant, nous devons créer 2 fichiers nommés « black » pour bloquer l'accès aux sites et « white » pour l'autoriser dans le dossier « /etc/squid » :

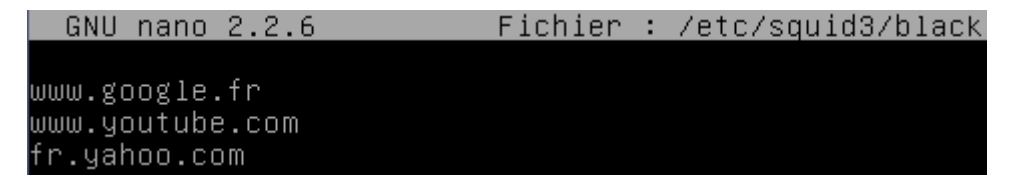

Ici, ces URL représentent le blocage d'accès à ces sites.

| ETTORI Bastien | BTS SIO 2 <sup>ème</sup> année |
|----------------|--------------------------------|
| 22 Mai 2017    | Année scolaire : 2016/2017     |
| Option : SISR  | Version 2                      |

GNU nano 2.2.6 Fichier : /etc/squid3/white

www.scolinfo.net www.lycee–sainte–ursule.fr www.bing.com\_\_\_\_

Ici, ces URL représentent l'autorisation d'accès à ces sites.

 Maintenant, nous éditons le fichier « /etc/squid3/squid.conf » et ajoutons les lignes suivantes permettant le blocage (fichier « /etc/squid3/black ») et l'autorisation (fichier « /etc/squid3/white ») aux sites :

| acl  | whitelis | t dstdomain  | "/etc/squid3/white | 11 |
|------|----------|--------------|--------------------|----|
| acl  | blacklis | t dstdomain  | "/etc/squid3/black |    |
| http | )_access | deny blackl. | ist                |    |
| http | )_access | allow white  | list               |    |

- Nous allons dans le répertoire « /var/lib/squidguard/db » et récupérons les sources de la liste noire « blacklists » :

```
root@SQUID:/var/lib/squidguard/db# wget http://cri.univ–tlse1.fr/blacklists/down
load/blacklists.tar.gz_
```

- Nous décompressons l'archive :

root@SQUID:/var/lib/squidguard/db# tar xvzf blacklists.tar.gz

 Maintenant, nous retournons dans le fichier « /etc/squid3/squid.conf » et ajoutons les lignes suivantes permettant la redirection de SQUID vers SQUIDGUARD et indiquant le nombre de processus engendré :

> url\_rewrite\_program /usr/bin/squidGuard url\_rewrite\_children 5

- Avant de modifier le fichier de configuration « **/etc/squidguard/squidGuard.conf** », nous faisons une copie de ce dernier pour garder une trace de la configuration :

| root@SQUID:/etc/squidguard#        | ср | squidGuard.conf | squidGuard.conf.k | back |
|------------------------------------|----|-----------------|-------------------|------|
| <u>root@SQUID:/etc/squidguard#</u> | _  |                 |                   |      |

- Nous éditons le fichier « **/etc/squidguard/squidGuard.conf** » en définissant le réseau, une destination interdite et les ACL via le contenu suivant :
  - La ligne « **dbhome** » qui se réfère aux bases de données des **blacklists** et la ligne « **logdir** » qui concerne les logs de **SQUIDGUARD** :

dbhome /var/lib/squidguard/db/blacklists logdir /var/log/squid3

• La ligne « **src lan** » concerne les adresses IP des machines en réseau local qui peuvent accéder aux sites :

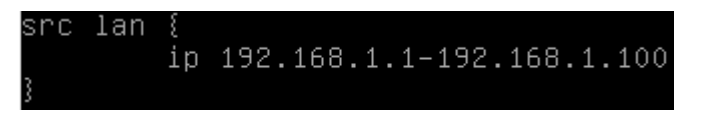

| ETTORI Bastien | BTS SIO 2 <sup>ème</sup> année |
|----------------|--------------------------------|
| 22 Mai 2017    | Année scolaire : 2016/2017     |
| Option : SISR  | Version 2                      |

• La ligne « **dest games** » permet de définir la liste noire concernant les domaines et les URL auxquels le (ou les) utilisateur(s) n'auront pas accès :

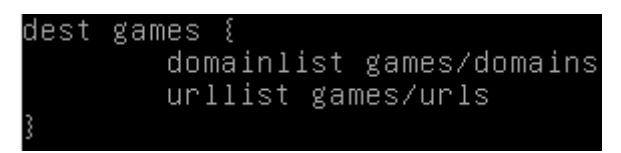

• Ce contenu décrit l'affichage d'un message d'interdiction d'accès aux sites concernant les jeux :

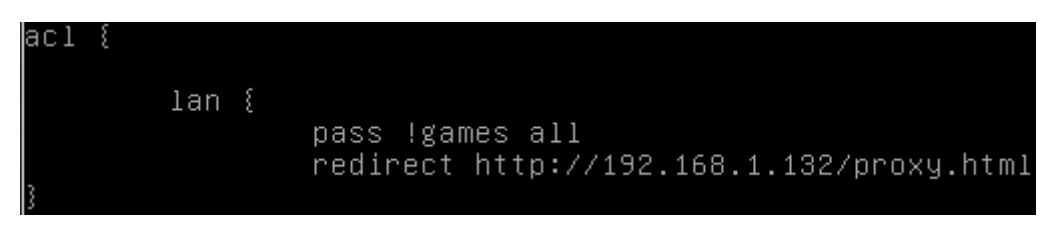

 Nous commentons la ligne « redirect http » avec un « # » du contenu « default » car la redirection se réalise via le serveur Proxy :

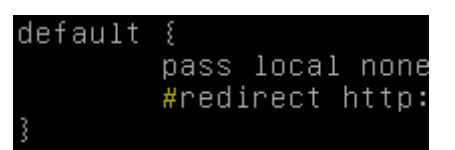

- Ensuite, nous reconstruisons la base de la liste noire pour SQUIDGUARD :

```
oot@SQUID:~# squidGuard -C all -d /var/lib/squidguard/db/blacklist
2016–09–13 11:15:31 [2357] INFO: New setting: dbhome: /var/lib/squidguard/db/bla
cklists
2016–09–13 11:15:31 [2357] INFO: New setting: logdir: /var/log/squid3/
2016–09–13 11:15:31 [2357] init domainlist /var/lib/squidguard/db/blacklists/gam
es∕domains
2016–09–13 11:15:31 [2357] INFO: create new dbfile /var/lib/squidguard/db/blackl
ists/games/domains.db
2016–09–13 11:15:31 [2357] init urllist /var/lib/squidguard/db/blacklists/games/
urls
2016–09–13 11:15:31 [2357] INFO: create new dbfile /var/lib/squidguard/db/blackl
ists/games/urls.db
2016-09-13 11:15:31
                       [2357] destblock local missing active content, set inactive
2016-09-13 11:15:31 [2357]
2016-09-13 11:15:31 [2357]
                               INFO: squidGuard 1.5 started (1473758131.837)
INFO: db update done
016-09-13 11:15:31
                       [2357]
                               INFO: squidGuard stopped (1473758131.870)
root@SQUID:~#
```

Nous attribuons la propriété de l'ensemble des fichiers de la liste noire à l'utilisateur
 « proxy » et au groupe « proxy » :

root@SQUID:~# chown –Rf proxy:proxy /var/lib/squidguard/db/blacklists root@SQUID:~# \_

 Ensuite, nous créons une page HTML nommée « proxy.html » dans le dossier « /var/www/html » :

root@SQUID:~# nano /var/www/html/proxy.html\_

| ETTORI Bastien | BTS SIO 2 <sup>ème</sup> année |
|----------------|--------------------------------|
| 22 Mai 2017    | Année scolaire : 2016/2017     |
| Option : SISR  | Version 2                      |

 Nous saisissons du contenu signifiant que l'utilisateur ne peut pas avoir accès aux sites de jeux :

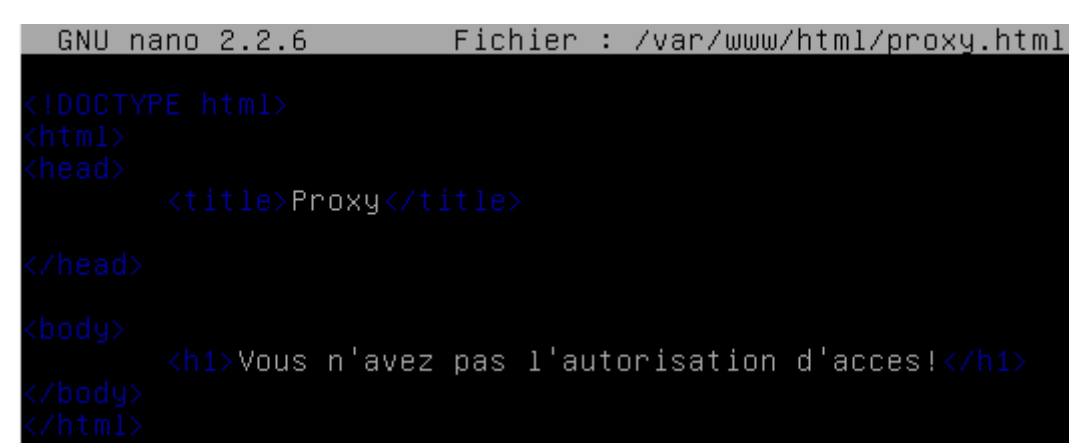

 Nous retournons dans le répertoire « /etc/squidguard » et attribuons le fichier « squidguard.conf » à l'utilisateur « proxy » afin qu'il en soit le propriétaire :

root@SQUID:/etc/squidguard# chown proxy.proxy squidGuard.conf root@SQUID:/etc/squidguard# \_

Nous redémarrons le service « squid3 » pour prendre en compte les modifications :

root@SQUID:~# systemctl restart squid3.service root@SQUID:~# \_

Nous testons l'accès au site « <u>www.games.fr</u> » et constatons que les utilisateurs ne sont pas autorisés à y accéder :

| Proxy        | × +                                |                      |              |
|--------------|------------------------------------|----------------------|--------------|
| 🗲 🛈 🛛 gam    | ies.fr                             | C Q R                | Rechercher   |
| 🖉 Désactiver | よ Cookies* 🎢 CSS* 📋 Formulaires* 🛽 | 🛿 Images* 🕕 Infos* 📃 | Divers* 🥖 En |

# Vous n'avez pas l'autorisation d'acces!

## IX) Analyseur de log Lightsquid

\_

- Nous devons installer la librairie « **libgd-gd2-perl** » avant d'utiliser « **Lightsquid** » pour permettre l'affiche du proxy :

root@SQUID:~# apt-get install libgd-gd2-perl

- Nous téléchargeons l'archive de « Lightsquid » dans le dossier « /var/www/html » :

root@SQUID:/var/www/html# wget http://sourceforge.net/projects/lightsquid/files/ lightsquid/1.8/lightsquid–1.8.tgz\_

| ETTORI Bastien | BTS SIO 2 <sup>ème</sup> année |
|----------------|--------------------------------|
| 22 Mai 2017    | Année scolaire : 2016/2017     |
| Option : SISR  | Version 2                      |

- Nous décompressons l'archive :

root@SQUID:/var/www/html# tar xvzf lightsquid–1.8.tgz

- Nous modifions son nom :

root@SQUID:/var/www/html# mv lightsquid–1.8/ lightsquid root@SQUID:/var/www/html# \_

- Nous rendons les scripts « **pl** » et « **cgi** » exécutables :

root@SQUID:/var/www/html# chmod –R ugo+x lightsquid/\*.pl root@SQUID:/var/www/html# chmod –R ugo+x lightsquid/\*.cgi root@SQUID:/var/www/html# \_

- Nous modifions le propriétaire du dossier « lightsquid » par « www-data » :

root@SQUID:/var/www/html# chown –R www–data:www–data lightsquid root@SQUID:/var/www/html# \_

- Nous éditons le fichier « /etc/apaches2/sites-available/000-default.conf » :

root@SQUID:~# nano /etc/apache2/sites-available/000-default.conf

- Nous ajoutons les lignes suivantes :
  - La directive « Addhandler cgi-script .cgi » permet l'exécution de tous les programmes CGI possédant l'extention « .cgi » :
  - o « AllowOverride All » signifie
  - o « DirectoryIndex index.cgi » définit
  - o « Options +ExecCGI » décrit l'exécution des programmes CGI permise depuis un répertoire particulier.

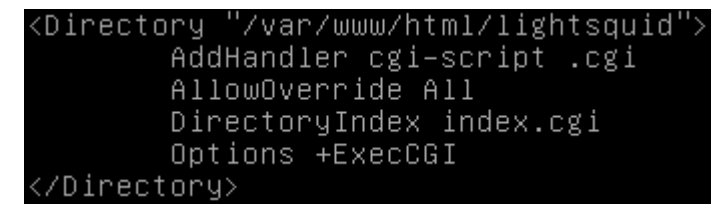

- Maintenant, nous éditons le fichier de configuration de Lightsquid nommé « /var/www/html/lightsquid/lightsquid.cfg » en modifiant les lignes suivantes :
  - o Nous le personnalisons avec le nom du dossier des logs de SQUID :

| #path to  | access.log |                     |
|-----------|------------|---------------------|
| \$logpath |            | ="/var/log/squid3"; |

• Nous changeons la langue en français « fr » :

| #langu | lage  |        |           |             |          |           |
|--------|-------|--------|-----------|-------------|----------|-----------|
| #see ` | lang` | folder | (avaible: | bg,eng,fr,h | u,it,pt_ | br,ru,sp) |
| \$lang |       |        | ="fr";    |             |          |           |

| ETTORI Bastien | BTS SIO 2 <sup>ème</sup> année |
|----------------|--------------------------------|
| 22 Mai 2017    | Année scolaire : 2016/2017     |
| Option : SISR  | Version 2                      |

- Nous testons l'installation :

| root@SQUID:/var/www/html/lightsquid# ./check-setup.pl        |
|--------------------------------------------------------------|
| LightSquid Config Checker, (c) 2005–9 Sergey Erokhin GNU GPL |
|                                                              |
| LogPath : /var/log/squid3                                    |
| reportpath: /var/www/html/lightsquid/report                  |
| Lang : /var/www/html/lightsquid/lang/fr                      |
| Template : /var/www/html/lightsquid/tpl/base                 |
| Ip2Name : /var/www/html/lightsquid/ip2name/ip2name.simple    |
|                                                              |
|                                                              |
| all check passed, now try access to cgi part in browser      |
| root@SOUID:/yar/www/btml/lightsquid#                         |

- Si nous n'avons pas d'erreur, nous pouvons parser le fichier de log de SQUID :

root@SQUID:/var/www/html/lightsquid# ./lightparser.pl root@SQUID:/var/www/html/lightsquid# \_

 Nous activons le module « cgi » représentant une interface utilisée par les serveurs Web :

> root@SQUID:/var/www/html/lightsquid# a2enmod cgi AH00558: apache2: Could not reliably determine t in name, using 127.0.1.1. Set the 'ServerName' d is message Your MPM seems to be threaded. Selecting cgid in Enabling module cgid. To activate the new configuration, you need to r service apache2 restart root@SQUID:/var/www/html/lightsquid# \_

- Nous redémarrons le service « **apache2** » pour prendre en considération les modifications :

root@SQUID:/var/www/html/lightsquid# systemctl restart apache2.service root@SQUID:/var/www/html/lightsquid# \_

| ETTORI Bastien | BTS SIO 2 <sup>ème</sup> année |
|----------------|--------------------------------|
| 22 Mai 2017    | Année scolaire : 2016/2017     |
| Option : SISR  | Version 2                      |

- Enfin, nous testons via un navigateur en saisissant l'URL comme suit : « <u>http://@IP serveurSQUID/lightsquid/</u> » et constatons le résultat obtenu :

|                                                                                       | LightS                            | quid :  | : Index                    |                                                   | ×             |         |       |                                |                                      |                   |
|---------------------------------------------------------------------------------------|-----------------------------------|---------|----------------------------|---------------------------------------------------|---------------|---------|-------|--------------------------------|--------------------------------------|-------------------|
|                                                                                       | <b>(</b>                          | 192     | .168.1.132                 | 2/lightsquid                                      | 1/            |         |       |                                |                                      |                   |
| LightSquid :: Index +                                                                 |                                   |         |                            |                                                   |               |         |       |                                |                                      |                   |
| (i) 192.168.1.132/lightsquid/                                                         |                                   | 0       | Recl                       | hercher                                           | ☆             |         | 9 +   | ⋒                              | Q                                    | ( ABP -           |
| <u>Squid rapport d'accès utilisateur</u><br>Periode de travail: <mark>Sep 2016</mark> |                                   |         |                            |                                                   |               |         |       |                                |                                      |                   |
|                                                                                       |                                   | 01 02 0 | Cale:<br>20<br>03 04 05 06 | ndar<br><u>16</u><br>07 08 <mark> 09</mark>  10 1 | 1 12          |         |       | p Sites<br><u>NNEE</u><br>MOIS | Total<br><u>ANNEE</u><br><u>MOIS</u> | Groupe ANNEE MOIS |
|                                                                                       | Date                              | Groupe  | Utilisateurs               | Ouota Dépassé                                     | Octets        | Movenne | Hit % |                                |                                      |                   |
|                                                                                       | <u>16 Sep 2016</u>                | grp     | 3                          | 2                                                 | 49.8 M        | 16.6 M  | 7.21% |                                |                                      |                   |
|                                                                                       | <u>13 Sep 2016</u><br>12 Sep 2016 | grp     | 2                          | 2                                                 | 24.4 M        | 12.2 M  | 1.14% |                                |                                      |                   |
|                                                                                       | Total/Moyenne:                    | 94¥     | 2                          | 1                                                 | <u>84.0 M</u> | 11.2 M  | 2.83% |                                |                                      |                   |

LightSquid v1.8 (c) Sergey Erokhin AKA ESL

Nous pouvons constater que cela fonctionne car une interface Web de **Lightsquid** s'affiche pour mieux visualiser les sites visités.

## X) <u>Configuration d'un navigateur via un script</u>

- Nous créons un script nommé « proxy.pac » dans le répertoire « /var/www/html » :

```
root@SQUID:/var/www/html# nano proxy.pac_
```

- A l'intérieur de ce script, nous saisissons le contenu suivant qui permet de forcer les navigateurs à récupérer les pages Web sur le port **3128** du proxy :

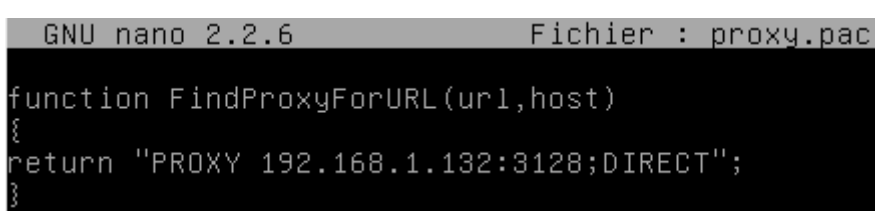

- Nous devons paramétrer le navigateur :

| Adresse de configuration automatique du prop<br>Adresse de configuration automatique du prop | xy :               |          |
|----------------------------------------------------------------------------------------------|--------------------|----------|
| http://192.168.1.132/proxy.pac                                                               |                    |          |
| Ne pas me demander de m'authentifier si le mo                                                | ot de passe est en | registré |
|                                                                                              | ОК                 | Annuler  |

| ETTORI Bastien | BTS SIO 2 <sup>ème</sup> année |
|----------------|--------------------------------|
| 22 Mai 2017    | Année scolaire : 2016/2017     |
| Option : SISR  | Version 2                      |

- Nous éditons le fichier de log « /var/log/squid3/access.log » :

## root@SQUID:~# tail /var/log/squid3/access.log

Nous pouvons constater que nous nous sommes connectés sur le serveur **Proxy** avec l'utilisateur « **tintin** » et que cela a fonctionné grâce à l'instruction « **TCP\_MISS/200** » :

1474037743.563 61176 192.168.1.74 <mark>TCP\_MISS/200</mark> 3464 CONNECT incoming.telemetry. mozilla.org:443 tintin HIER\_DIRECT/54.69.68.55 – root@SQUID:~# \_

## XI) <u>Conclusion</u>

En conclusion, nous pouvons dire le serveur **Proxy SQUID** est fonctionnel car celui-ci permet de limiter l'accès à certains sites aux utilisateurs et faire du proxy-cache.